# Welcome to the New Online Permit Application System for Saint Mary's College of California

Below you will find instructions for purchasing your permit.

#### Login

Login to <u>https://www.thepermitportal.com</u> with the Username and Password provided.

Once logged in select **Buy Permit**.

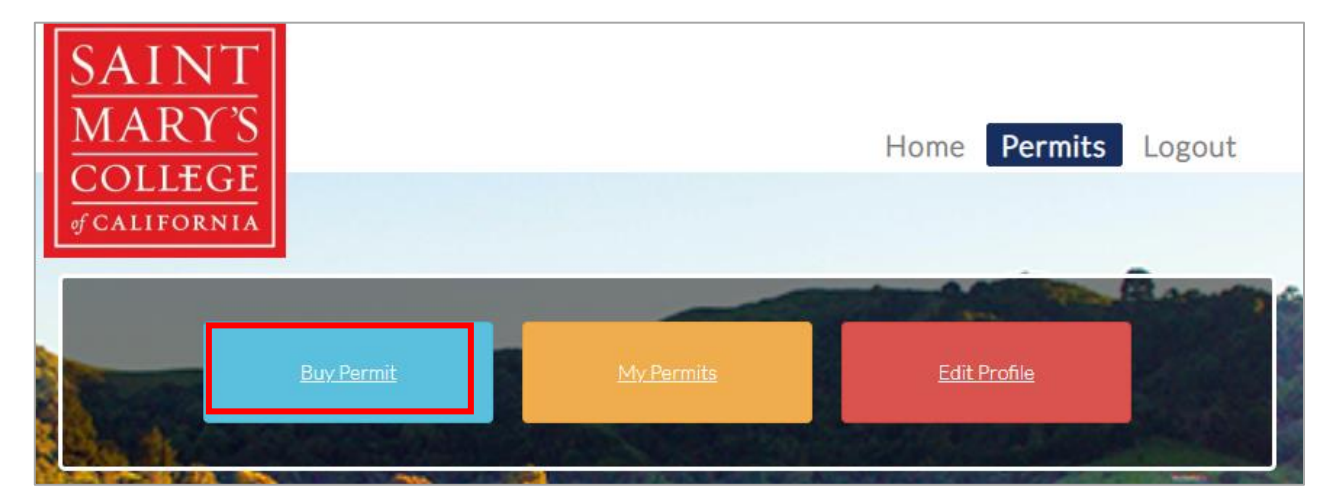

## **Permit Application**

On the following page proceed to **Buy** the permit type you would like to purchase.

| DESCRIPTION                    | DURATION | PRICE  | ACTION |
|--------------------------------|----------|--------|--------|
| Student                        | Fixed    | 119.00 | Buy    |
| Student Carpool (Annual)       | Fixed    | 60.00  | Buy ?  |
| Student (Daily)                | days     | 30.00  | Buy    |
| Student Night/Weekend (Annual) | Fixed    | 100.00 | Buy    |

Complete the permit application below by entering all fields listed aswell as adding/selecting the vehicle that you would like to purchase the permit for and **Submit**.

| PUR    | CHASE NEV        | N PERMIT 🕐           |                  |                |            |            |              |         |  |
|--------|------------------|----------------------|------------------|----------------|------------|------------|--------------|---------|--|
| Locat  | ion              |                      |                  | Permit Ty      | /pe        |            |              |         |  |
| A      | ssumption - Stu  | dent                 | Ŧ                | Stud           | ent Permit |            |              | Ŧ       |  |
| Permi  | it Sub Type      |                      |                  | Date           |            |            | -            |         |  |
| SI     | tudent           |                      | Ŧ                | 7/15           | /2019      |            |              |         |  |
| Applic | cation Type      |                      |                  | Actual Co      | ost        |            |              |         |  |
| S      | elect            |                      | ٣                | \$ 11          | Ð          |            |              |         |  |
| Paym   | ent Option       | -                    |                  |                |            |            |              |         |  |
| S      | elect            |                      | ٣                |                |            |            |              |         |  |
|        |                  |                      |                  |                |            |            |              |         |  |
| ADI    | DRESS - pleas    | se select an address | to be used for n | hailing the pe | ermit.     |            | the last     | ken 11  |  |
|        |                  |                      |                  |                |            | Shov       | v <u>5</u> * | records |  |
| Sele   | ect Address      |                      |                  |                | Pho        | ne Number  | Туре         | Action  |  |
| ۲      | 1234 Mai         | in St. , Orange, C   | alifornia, US 9  | 92707          |            |            | Home<br>Addr | Ô       |  |
| 1 - 1  | 1 of 1 records   |                      |                  |                | 14         | < Prev     | 1 Next       | () H    |  |
| •      | ADD ADDRE        | SS - select plus sig | gn to add addres | 5              |            |            |              | 1000    |  |
| VE     | HICLE INFOR      | RMATION (2)          | CHO S            |                |            | the st     |              |         |  |
|        | Select All Vehic | les                  |                  |                |            |            |              |         |  |
| Sele   | ect Primary      | / License Cok        | or Make          | Model          | Year       | State      | Decal N      | ło.     |  |
|        | 1                | SMC123 Gra           | y Acura          | Vigor          | 2019       | California | 3            |         |  |
| •      | ADD VEHICL       | E - select plus sigr | I to add vehicle |                |            |            |              |         |  |
|        |                  |                      |                  |                |            |            |              |         |  |

Continue to the Permit Details page to Pay Now.

|                               | Pay Now Cancel                                       |                               |
|-------------------------------|------------------------------------------------------|-------------------------------|
| PERMIT DETAILS                |                                                      | and the second                |
| Permit No: DAY-162092023      | <b>Location :</b> Daytime Employee Monthly<br>Permit | Status: Approved              |
| Permit Type : Employee Permit | Permit Sub Type : Daytime Employee                   | Quantity: 1                   |
| Applied Date: 1/18/2019       | Tentative Start Date: 1/18/2019                      | Email : ipspermits5@gmail.com |
| Permit Price (Each): \$ 5.00  | Total Cost: \$ 5.00                                  | AutoPayment: No               |
| Application Type : Individual |                                                      |                               |
| CREDIT CARD DETAILS           |                                                      |                               |
| No credit card found          | • Add a new Credit Card                              |                               |

Enter your credit card details below and **Submit Payment**.

| Description         | Agency              | Amount Due            |
|---------------------|---------------------|-----------------------|
| Daytime Employee    | City of Paso Robles | \$5.00                |
|                     |                     | Subtotal \$5.00       |
|                     |                     | Processing Fee \$0.00 |
|                     |                     | Total \$5.00          |
|                     |                     |                       |
| Payment Information |                     |                       |
| Amount              |                     |                       |
| 5.00                |                     |                       |
| First Name          |                     |                       |
| First Name          |                     |                       |
| Last Name           |                     |                       |
| Last Name           |                     |                       |
| Card Number         |                     |                       |
| Card Number         |                     |                       |
| Card Expiry         |                     |                       |
| MM <b>T</b>         |                     |                       |
| Card CVV            |                     |                       |
| Card CVV            |                     |                       |
|                     |                     |                       |

# **Transaction Complete**

Once payment is processed, the Permit Details page below will display providing the **transaction details**. You will receive an email once your permit is ready for pickup.

| PERM    | MIT DETAILS 🕐             |                                                      | Che Che Contraction           |  |
|---------|---------------------------|------------------------------------------------------|-------------------------------|--|
| Permit  | t No: DAY-162082023       | Location : Daytime Employee Monthly                  | Status : Paid                 |  |
|         |                           | Permit - 1000 Spring Street, Paso<br>Robles, CA, USA |                               |  |
| Permit  | t Type : Employee Permit  | Permit Sub Type : Daytime Employee                   | Email : ipspermits5@gmail.com |  |
| Applie  | d Date : 1/18/2019        | Quantity: 1                                          | Permit Price (Each): \$ 10.00 |  |
| Total C | Cost:\$10.00              | AutoPayment : No                                     | Application Type : Individual |  |
| Start D | Date: 1/18/2019           | End Date: 1/31/2019                                  |                               |  |
| Transa  | ction ID: 901776069620111 | Transaction Amount : \$ 10.00                        | Transaction Date: 1/18/2019   |  |
|         |                           |                                                      |                               |  |

### Chat

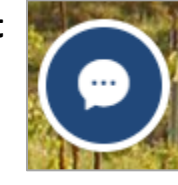

If you need any assistance while completing your application look for the **Chat** icon on the left bottom corner of your screen and send us your questions.

#### Feel free to contact us via phone or email:

Toll free (877) 224-7838 Email: <u>Permits@thepermitportal.com</u>